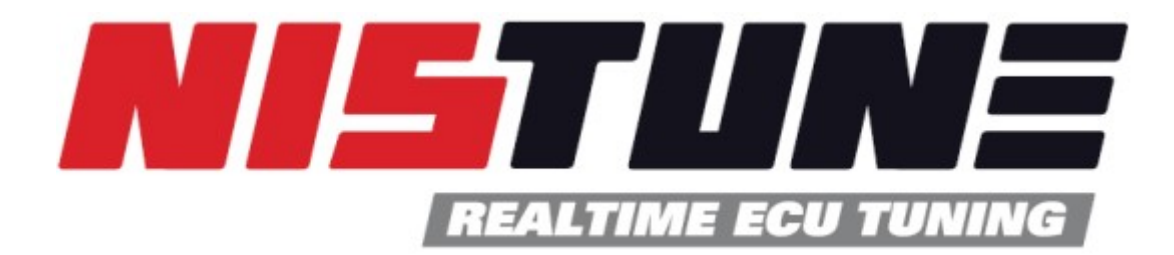

# Feature Pack V1

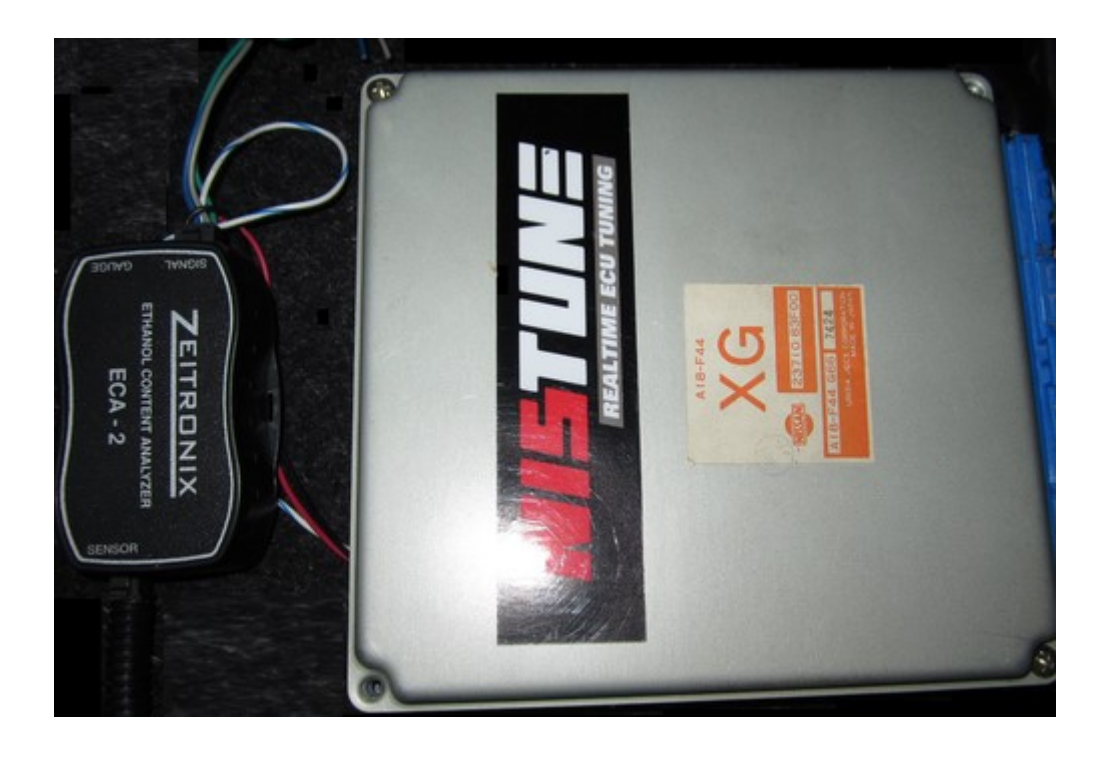

# **User Instruction Manual (V1.8)**

Copyright 2014 Nistune Developments

# **Table of Contents**

| Overview                               | 3  |
|----------------------------------------|----|
| Features Available in Feature Pack V1: | 3  |
| Important                              | 4  |
| Getting Started                        | 5  |
| Connecting to Consult                  | 8  |
| Loading Feature Pack base maps         | 8  |
| Importing Tunes                        |    |
| Fan Control                            |    |
| Flex Fuel                              |    |
| Launch Control                         |    |
| Total Injection Multiplier             | 21 |
| Variable Cam Timing Output             | 23 |

## **Overview**

This is the first edition of the Nistune feature pack. The feature pack offers enhanced features over the standard ECU for a selected range of vehicles.

The standard Nissan ECU code has been modified using patch code to provide the most customers requested features. We do plan to add more features when possible in the future.

## **Features Available in Feature Pack V1:**

### - Launch control

Fuel cut, and ignition timing retard functions triggered using either speed or clutch switch input

### - Total injection multiplier

Replaces using TP Injection Multiplier (K constant) for resizing injectors. Removes the need for rescaling TP in other maps inside the ECU (fuel, timing, O2 feedback, knock sensing, acceleration enrichment)

### - Flex fuel support

Adding full functionality flex fuel and timing maps, flex fuel and timing content trims, and temperature enrichment trim tables). *Limited models only* 

#### - Fan control adjustment

Nissan ECUs which have adjustable fan output can now control the speed and temperature ranges that the fans are operated in. *Limited models only* 

#### - Minimum MAF voltage

Some Nissan ECUs contain a minimum MAF voltage which is hard coded. Nistune now provides a parameter for these models to lower the MAF voltage when using aftermarket MAFs.

## - Added VCT functionality

Adding VCT solenoid functionality to existing ECU hardware, replacing the often unused EGR (Exhaust Gas Regulator) solenoid output. *Limited models only* 

#### - Enhanced tuning simplicity

Remove warm and cold start enrichment tables (only a single enrichment table is now used). Remove knock maps (for fuel, timing etc)

## Important

To use the Feature Pack updates, your board must be reflashed to contain updated ECU program code which contains these features.

This can be done by either

- (a) Sending the board to Nistune Developments, PLMS Innovation or one of our distributors who has a Base Image Programmer for reprogramming boards
- (b) Purchasing a base image programmer (our retail pricing is \$150AUD plus shipping and transaction fees)

Note: Our boards use NVSRAM which use special sequences to save the contents with the NTProg software. No other type of programmer can be used to reprogram the Nistune board

## **Nistune Board Programming**

The Nissan ECU code has been modified to add these extra features.

1. Visit our Home > Support > Software Downloads to grab the Nistune FP1 ROM pack

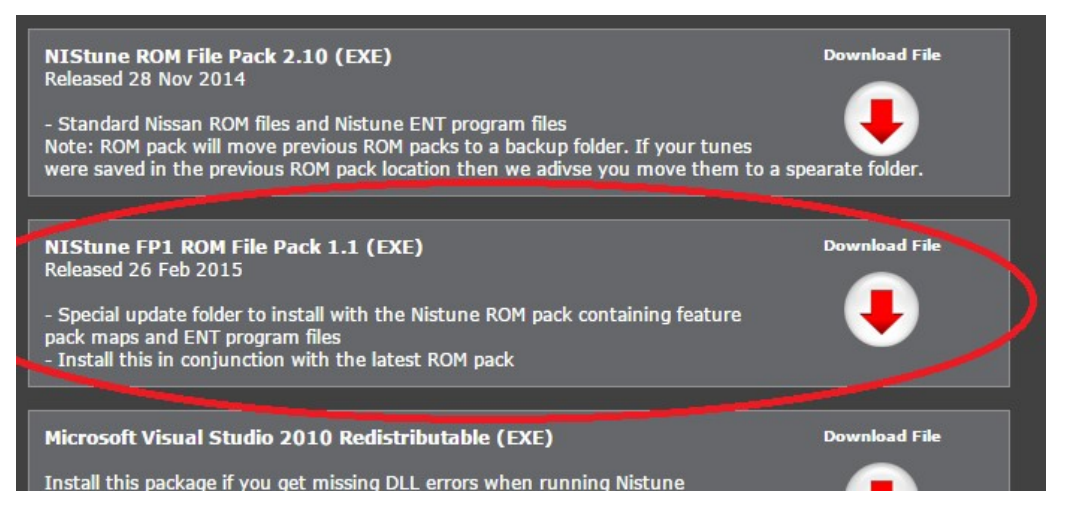

When you install this FP1 ROM pack, it will add additional files to the standard Nistune ROM pack, containing the Nistune Feature Pack ENT (board programming files) and base tunes.

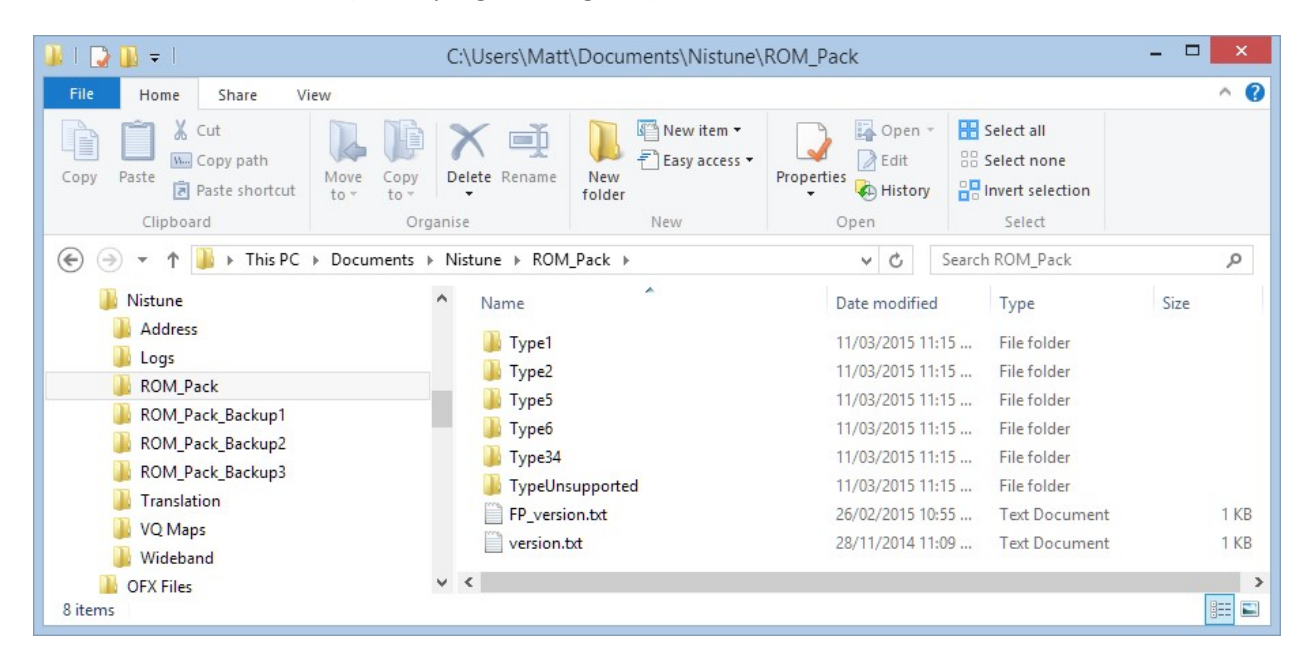

The ROM pack is normally located under Documents\Nistune\ROM\_Pack

*Note*: **version.txt** and **fp\_version.txt** are files which is used by the Nistune updater to determine what version of ROM pack you have loaded

2. When programming your Nistune board, choose the Feature Pack file matching the similar file name to your ECU part number.

All Nistune Feature Pack files will have 'F' as the last letter of the ECU part number. *For example with a Z32 300ZX ECU with part number 41P13 use Feature Pack part number 41P1F* 

(a) Start Nistune Programmer (NTProg ) as normal when programming your board

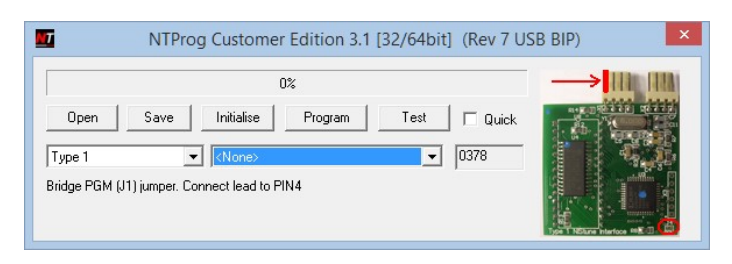

(b) Load in the matching ENT file for your board from the ROM pack. Remember that the file names end with 'FP' so look for these among the other files

| rganise 🔻 New folder                                                                                                    |   |                                                                                                    |                                                                                                    |                                                                              | - 🔟 🤅 |
|----------------------------------------------------------------------------------------------------|---|----------------------------------------------------------------------------------------------------|----------------------------------------------------------------------------------------------------|------------------------------------------------------------------------------|-------|
| <ul> <li>Y31_VG20</li> <li>Y31_VG30</li> <li>Y32_VG30DET</li> <li>Y32_VH41</li> <li>Y60_TB42E</li> <li>Z32_VG30</li> <li>ENT</li> <li>Type5</li> </ul> | ^ | Name<br>232_VG30DETT_31P08_1990_MAN_CALI_M205ACM7.ent<br>232_VG30DETT_31P12.ent<br>232_VG30DETT_37P01_1991_1993_MT_EDM.ent<br>232_VG30DETT_37P11_1992_EDM_AT.ent<br>232_VG30DETT_41P05_MT_DDM_PP.ent<br>232_VG30DETT_41P05_1990_JDM_AUT0_M4.ent<br>732_VG30DETT_41P16_AT_EP.ent<br>732_VG30DETT_41P16_AT_EP.ent | Date modified<br>6/09/2012 8:29 AM<br>6/09/2012 8:29 AM<br>6/09/2012 8:29 AM<br>6/09/2012 8:29 AM<br>22/12/2014 5:07 PM<br>6/09/2012 8:29 AM<br>22/12/2014 5:07 PM | Type<br>ENT File<br>ENT File<br>ENT File<br>ENT File<br>ENT File<br>ENT File | Size  |
| 퉬 Туреб<br>🎍 Туре34                                                                                                    | ~ | C322_VG30DETT_41P02_man_JDM.ent                                                                                                    | 6/09/2012 8:29 AM                                                                                                    | ENT File                                                                     | 2     |

Hint: You can enter \*FP\* as the filename and press <ENTER> to filter the file names

| <b></b>                                                                                                    |             | Open                                                                                                    |                                                                                 |                                          | ×                      |
|----------------------------------------------------------------------------------------------------|-------------|----------------------------------------------------------------------------------------------------|---------------------------------------------------------------------------------|------------------------------------------|------------------------|
| ) 🔄 👻 ↑ 📕 → This PC → Doct                                                                                                    | uments → Ni | istune → ROM_Pack → Type2 → Z32_VG30 → ENT                                                               | ✓ C Sea                                                                         | rch ENT                                  | Q                      |
| Organise 🔻 New folder                                                                                                    |             |                                                                                                    |                                                                                 |                                          | • 🔲 🔞                  |
| Y31_VG20     Y31_VG20     Y31_VG30     Y32_VG30DET     Y32_VG30DET     Y32_VH41     Y60_TB42E     Z32_VG30     ENT     Type5     Type5     Type34 | ~           | Name<br>232_VG30DETT_41P0F_MT_JDM_FP.ent<br>232_VG30DETT_41P1F_AT_FP.ent<br>232_VG30DETT_47P1F_MT_FP.ent | Date modified<br>22/12/2014 5:07 PM<br>22/12/2014 5:07 PM<br>22/12/2014 5:07 PM | Type<br>ENT File<br>ENT File<br>ENT File | Size<br>32<br>32<br>32 |
| File <u>n</u> ame: <b>*FP*</b>                                                                                                    |             |                                                                                                    | ✓ En                                                                            | coded NIStune file                       | : (*.ENT) V<br>Cancel  |

If you cannot find a file for your ECU, you may be able to use a similar file (for example we use 41P0F JDM ECU base file for USDM ECUs without any issues)

(c) Program the board as normal. Note: Lead to PIN4 is only needed for Rev1 Type 2 boards (2008-2009 era)

| NTProg Customer Edition 3.1 [32/64bit] (Rev 7 US                 | SB BIP) ×                               |
|------------------------------------------------------------------|-----------------------------------------|
| 0%                                                               |                                         |
| Open Save Initialise Program Test 🔽 Quick                        |                                         |
| Type 2   (None>   0378                                           |                                         |
| Bridge PGM (J1) jumper. Connect lead to PIN4                     |                                         |
| Nistune\ROM_Pack\Type2\Z32_VG30\ENT\Z32_VG30DETT_41P1F_AT_FP.ent | Rev Rev Rev Rev Rev Rev Rev Rev Rev Rev |

| 🔰   🎝 🐌 =   C:\Users\            | Matt\Document                    | ts\Nistune\ROM_Pack\`                                   | Type2\Z32_V       | G30\E                     | NT                              | -                                    |                          |
|----------------------------------|----------------------------------|---------------------------------------------------------|-------------------|---------------------------|---------------------------------|--------------------------------------|--------------------------|
| File Home Share View             |                                  |                                                         |                   |                           |                                 |                                      | ^ 0                      |
| Copy Paste Shortcut              | Delete Rename                    | New item ▼<br>Easy access ▼<br>folder                   | Properties        | Open •<br>Edit<br>History | Select all                      |                                      |                          |
| Clipboard O                      | ganise                           | New                                                     | Open              |                           | Select                          |                                      |                          |
|                                  | ▶ ROM_Pack ▶ Ty                  | ype2 → Z32_VG30 → ENT                                   | ~                 | Ç                         | Search ENT                      |                                      | Q                        |
| Q45_VH45 U12_KA24E V31_VG20      | ^ Name<br>□ Z32_VG3<br>□ Z32_VG3 | A<br>30DETT_41P0F_MT_JDM_FP.<br>30DETT_41P01_1990_JDM_A | ent<br>JTO M4.ent |                           | Date mo<br>22/12/20<br>6/09/201 | odified<br>014 5:07 PM<br>12 8:29 AM | Type<br>ENT Fi<br>ENT Fi |
| ¥ Y31 VG30                       | Z32_VG3                          | 30DETT_41P1F_AT_FP.ent                                  |                   |                           | 22/12/20                        | )14 5:07 PM                          | ENT Fi                   |
| V32_VG30DET                      | Z32_VG3                          | 30DETT_41P02_man_JDM.en                                 | t                 |                           | 6/09/201                        | 2 8:29 AM                            | ENT Fi                   |
| \mu Y32_VH41                     | Z32_VG3                          | 30DETT_41P03_JDM.ent                                    |                   |                           | 30/10/20                        | )14 4:32 PM                          | ENT Fi                   |
| ¥60_TB42E                        | Z32_VG3                          | 30DETT_41P04_1991_JDM_M                                 | AN_8AB9121J.er    | nt                        | 6/09/201                        | 2 8:29 AM                            | ENT Fi                   |
| 📕 Z32_VG30                       | Z32_VG3                          | 30DETT_41P12.ent                                        |                   |                           | 6/09/201                        | 2 8:29 AM                            | ENT Fi                   |
| 🐌 ENT                            | Z32_VG3                          | 30DETT_41P13.ent                                        |                   |                           | 6/09/201                        | 2 8:29 AM                            | ENT Fi                   |
| 📕 Type5                          | Z32_VG3                          | 30DETT_41P14_JDM.ent                                    |                   |                           | 6/09/201                        | 2 8:29 AM                            | ENT Fi 🗸                 |
| 🚹 Туреб                          | v <                              |                                                         |                   |                           |                                 |                                      | >                        |
| 31 items 1 item selected 32.0 KB |                                  |                                                         |                   |                           |                                 |                                      |                          |

#### **Getting Started**

Special address files have been defined for vehicles supported. These are located in the Nistune address file folder as pictured. Open your required file through File > Select Vehicle and then Browse:

| ) ()     | 🔻 🏌 퉬 « Documents 🕨 Nistune 🕨 | Address ► ✓        | 🖒 Search Ad                           | dress       |  |
|----------|-------------------------------|--------------------|---------------------------------------|-------------|--|
| Irganise | ▼ New folder                  |                    |                                       | = -         |  |
| ^        | Name                          | Date modified      | Туре                                  | Size        |  |
|          | FanControlV1                  | 3/06/2014 6:00 PM  | File folder                           |             |  |
|          | FeaturePackV1                 | 3/06/2014 6:00 PM  | File folder                           |             |  |
|          | 🌗 misc                        | 5/05/2014 11:48 AN | 1 File folder                         |             |  |
|          | Techtom                       | 3/06/2014 6:00 PM  | File folder                           |             |  |
|          | 🌗 ThirdParty                  | 3/06/2014 6:00 PM  | File folder                           |             |  |
|          | Type1_Rev2_only               | 3/06/2014 6:00 PM  | File folder                           |             |  |
|          | 🛃 A31_HCR32_RB20_256_E.adr    | 13/06/2013 9:45 AN | ADR File                              | 1 KB        |  |
|          | 🛃 A31_RB20_128_E.adr          | 13/06/2013 9:45 AN | ADR File                              | 3 KB        |  |
|          | 🛃 A31_RB20_256_E.adr          | 6/09/2012 8:29 AM  | ADR File                              | 1 KB        |  |
|          | 🛃 A32_VQ30_512_E_95_AT.adr    | 23/05/2014 10:26   | ADR File                              | 2 KB        |  |
|          | A32_VQ30_512_E_95_MT.adr      | 23/05/2014 10:26   | ADR File                              | 2 KB        |  |
|          | 🛃 A32_VQ30_512_E_96.adr       | 23/05/2014 10:26   | ADR File                              | 2 KB        |  |
| Ť        |                               | 00/00/00/10 00 00  | · · · · · · · · · · · · · · · · · · · | - (* ADD)   |  |
|          | File <u>n</u> ame:            |                    | ✓ Address f                           | ile (^.ADR) |  |

Folder containing feature pack address files:

| • 🕘 🔻      | ↑ 🌗 « Nistune      | ▹ Address ▶ Feature | irePackV1   | ¥ (    | 3   | Search Feat | urePackV1 |      | 5 |
|------------|--------------------|---------------------|-------------|--------|-----|-------------|-----------|------|---|
| Organise 🔻 | New folder         |                     |             |        |     |             |           |      | ( |
| ^          | Name               | ^                   | Date modifi | ed     | Тур | e           | Size      |      |   |
|            | A32_VQ30_512_E     | 95_MT_VTC.adr       | 23/05/2014  | 10:43  | ADF | File        |           | 1 KB |   |
|            | BNR32_RB26_256     | E_FP.adr            | 3/06/2014 1 | 38 PM  | ADF | File        |           | 2 KB |   |
|            | HCR32_RB20_256     | E_FP.adr            | 3/06/2014 1 | 38 PM  | ADF | File        |           | 2 KB |   |
|            | S13_SR20DET_256    | _E_FP.adr           | 3/06/2014 1 | 38 PM  | ADF | File        |           | 2 KB |   |
|            | S14_SR20DET_512    | _E_FP.adr           | 3/06/2014 1 | 38 PM  | ADF | File        |           | 2 KB |   |
|            | 🗒 S14A_SR20DET_5   | 2_E_FP.adr          | 3/06/2014 1 | :38 PM | ADF | File        |           | 2 KB |   |
|            | ₩ 213_3K20UE1_312  | _E_FP.aur           | 3/06/2014 1 | 30 MM  | AUF | riie        |           | 2 KB |   |
| Ŷ          | File <u>n</u> ame: | S14A_SR20DET_512_E  | _FP.adr     |        | ~   | Address fil | e (*.ADR) |      | , |
|            |                    |                     |             |        |     | -           |           |      |   |

Once the feature pack address file has been loaded, this will be indicated on the top title bar:

Nistune [S14A(SR20DET) Feature Pack 1.0 (Version: 1)]

## **Connecting to Consult**

When connected to your ECU the part number will display as ECU ID: 23710-XXXXF. The 'F' at the end of the ECU part number indicates that Feature Pack firmware is loaded in your board. If the board does not have this part number then you will need to get it reprogrammed to use the updates documented here.

Using the 'download' button will retrieve the current Feature Pack maps from the ECU for you to start from

## Loading Feature Pack base maps

Feature Pack base maps have a similar filename to the original Nissan files but will end with 'FP\_maps'. Inside

Nistune you can File > Open Main Image to use one of these maps to load into your board. The matching base image must end with 'FP\_maps' as per below

| 🖻 🏵 🔻 🕇 퉬 « ROM_Pa    | ck⊧   | Type2 → HCR32_RB20      | ~ C           | Search HCR32_RB    | 20 <b>,</b>       |
|-----------------------|-------|-------------------------|---------------|--------------------|-------------------|
| Organise 🔻 New folder |       |                         |               |                    | - 🔟 🔞             |
| 🍌 Nistune             | ^     | Name                    | ^             |                    | Date modified     |
| 🍌 Address             |       | HCR32_RB20DET_04U1      | 2_AT_MECR127  | bin                | 6/09/2012 8:29 A  |
| 🍶 Logs                |       | HCR32_RB20DET_04U6      | 0_MT_GTS4.bin |                    | 6/09/2012 8:29 A  |
| ROM_Pack              |       | HCR32_RB20DET_04U7      | 0_AT_GTS4_ME  | C-R117.bin         | 6/09/2012 8:29 A  |
| 🍶 Type1               |       | HCR32_RB20DET_10U0      | 1_MEC-R210B.b | in                 | 24/12/2013 6:11   |
| 🍶 Type2               |       | HCR32_RB20DET_10U1      | 1_MEC-217.bin |                    | 6/09/2012 8:29 A  |
| BNR32_RB26            |       | HCR32_RB20DET_11U0      | 0_MT_MEC-212  | B.bin              | 24/06/2014 2:34   |
| D21_KA24DE            |       | HCR32_RB20DET_11U0      | F_MT_MEC-212  | B_FP_maps.bin      | 6/11/2014 12:20   |
| ECR32_RB25            |       | HCR32_RB20DET_11U0      | 1.bin         |                    | 6/09/2012 8:29 A  |
| ECR33_RB25            |       | HCR32_RB20DET_11U1      | F_AT_FP_maps. | bin                | 6/11/2014 12:20 8 |
| ENR33_RB20            |       | HCR32_RB20DET_11U1      | 0_AT.bin      |                    | 6/09/2012 8:29 A  |
| HCR32_RB20            |       | HCR32_RB20DET_11U6      | 0_MT_MEC-214  | B.bin              | 6/09/2012 8:29 A  |
| IR33_RB20E            |       | HCR32_RB20DET_11U7      | 0_MT_MEC-215  | B.bin              | 6/09/2012 8:29 A  |
| 📕 M30_VG30            | ~     | <                       |               |                    | >                 |
| File <u>n</u> ame:    | HCR32 | _RB20DET_11U0F_MT_MEC-2 | 12B_FP_map 🗸  | Image file (*.BIN) | ~                 |
|                       |       |                         |               | Open               | Cancel            |

If you have the incorrect address file loaded, Nistune will detect this and prompt you to open the correct file

| NIStune                                                                                                    | × |
|----------------------------------------------------------------------------------------------------|---|
| ECU Image/Address file mismatch<br>Current address file: HCR32 Skyline RB20DET<br>File from ECU: HCR32 Skyline RB20DET (11U0F FP1)<br>Found address file: HCR32_RB20_256_E_FP.adr<br>Auto load this address file? |   |
| <u>Y</u> es <u>N</u> o                                                                                                    |   |

## Importing Tunes

Due to the updates provides in the new Feature Pack, previous standard Nissan tunes loaded tuned inside Nistune will need to be imported.

Use the menu option File > Import Standard ECU maps

Warning: Do not load them into your Feature Pack board using the normal File > Open Image option

| File | Edit                           | Display                | Operations | Window |  |  |  |  |
|------|--------------------------------|------------------------|------------|--------|--|--|--|--|
|      | Select vehicle                 |                        |            |        |  |  |  |  |
|      | Open                           | Main ECU               | image      |        |  |  |  |  |
|      | Save N                         | Main ECU               | image      |        |  |  |  |  |
|      | Save N                         | Save Main ECU image as |            |        |  |  |  |  |
|      | Import standard ECU image file |                        |            |        |  |  |  |  |
|      | Import standard ECU maps       |                        |            |        |  |  |  |  |
|      | Create ENT file                |                        |            |        |  |  |  |  |
|      | Open Main ODD/EVEN files       |                        |            |        |  |  |  |  |
|      | Save Main ODD/EVEN files as    |                        |            |        |  |  |  |  |
|      | Configuration                  |                        |            |        |  |  |  |  |
|      | Exit                           |                        |            |        |  |  |  |  |

This option will copy all the standard maps supported by Nistune into the software. Any new maps or parameters such as those for flex fuel, launch control, VCT etc which are not in the standard Nissan file will not be in the tune file you are importing

It is important to import your maps over an existing Feature Pack tune (by either downloading the feature pack tune from your Nistune board, or opening the FP\_maps base tune file for your vehicle).

# **Fan Control**

Applies to : S14 SR20DET, S15 SR20DET

The main switching used for the fan control is based on the following table:

| <b>1</b> | Fan Control Flags [FILTERED] |      |      |     |     |
|----------|------------------------------|------|------|-----|-----|
| Value    | 0.00                         | 90.0 | 95.0 | 100 | 105 |
| 0.00     | 02                           | 02   | 22   | 33  | 33  |
| 20.0     | 02                           | 02   | 22   | 33  | 33  |
| 80.0     | 02                           | 02   | 22   | 33  | 33  |

Note: Right click the table to switch between RAW and FILTERED [HEX] view

This fan control is available to the user in both regular and FP versions of Nistune. HEX view displays what are known as Bit flags.

| 02 | Fans off     |
|----|--------------|
| 22 | Low fans on  |
| 33 | High fans on |

The table is indexed by speed (LHS column) and Coolant Temperature (degrees C across the top). You will note in the above table that the fan operation works the same irrespective of the vehicle speed. You can alter this if you wish, for example fans on around idle and off at higher speeds.

| [-] Fan Control           |  |
|---------------------------|--|
| Fan deactivate temp delay |  |
| Fan Temp Band 1 active    |  |
| Fan Temp Band 2 active    |  |
| Fan Temp Band 3 active    |  |
| Fan Temp Band 4 active    |  |
| Fan Control Speed Band 1  |  |
| Fan Control Speed Band 2  |  |
|                           |  |

## Speed Bands

You can change the activate speed for selecting when the bottom two rows are to be used using these parameters.

| 🚾 Constant: Fan Co 🗖 🗉 🖾                                                 | 🔟 Constant: Fan Co 📼 💷                                |  |  |  |  |  |
|--------------------------------------------------------------------------|-------------------------------------------------------|--|--|--|--|--|
| Fan Control Speed 1<br>+ 100.0%<br>20 + km/h 0x0A Apply<br>Reset<br>Auto | Fan Control Speed 2           •        +           80 |  |  |  |  |  |

## **Temperature Bands**

The first four temperature bands select the minimum temperature to enter the band in the table. If you adjust these values and then reopen the table, the temperature labels will update

| 🚾 Constant: Fan Te 🗆 🗉 🖾 | 🔟 Constant: Fan Te 📼 💷 🎫                                                                                                    |
|--------------------------|----------------------------------------------------------------------------------------------------|
| Fan Temperature 1 on<br> | Fan Temperature 3 on         ·      +         100       ·         ·       Temp         0x96       Apply         Reset          Auto |
|                          |                                                                                                    |
| 🔟 Constant: Fan Te 🗖 🗉 🖾 | 🔟 Constant: Fan Te 🗖 🗉 🖾                                                                                                    |

Usage: Normally to decrease the temperature, drop the bands lower (say by 5 degrees)

## **Flex Fuel**

#### Overview

Flex fuel sensors measure the ethanol content of fuel passing through it and report the rating as a percentage. The sensors output a frequency and a converter is required to translate this into a voltage which can be read by the ECU.

#### Installation

Refer to the Feature Pack Hardware Installation manual on our website (Under Support > Installation Documentation). You require either a Zeitronix ECA-2 converter, or Nistune flex converter harness. Zeitronix units can be used with their own gauge. A continental GM type sensor must be used with Nistune.

#### **Flex Feature Selection**

Enable the flex fuel settings via 'Feature Control Flags' parameter on the LHS parameter selection list

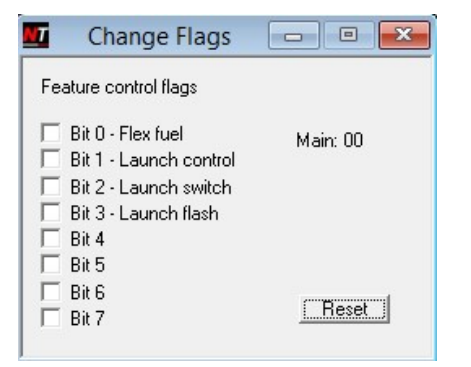

Once this is enabled, several tables are available to you for tuning

| I | -] Misc Tables                     |
|---|------------------------------------|
|   | MAF Translation                    |
|   | Temp Conv                          |
|   | Base Injector Time (end injection) |
|   | Fuel Flex Content Table            |
|   | Timing Flex Content Table          |
|   | Flex Fuel Trim Table               |
|   | Fan control flags                  |

# Flex Output Display

The ethanol content is available on the gauges inside Nistune. You can view these using the gauges inside the Nistune software.

Note: Due to being extra parameters added to the ECU, these values are only refreshed less frequently than other gauges and are available only in 'Tuner mode'

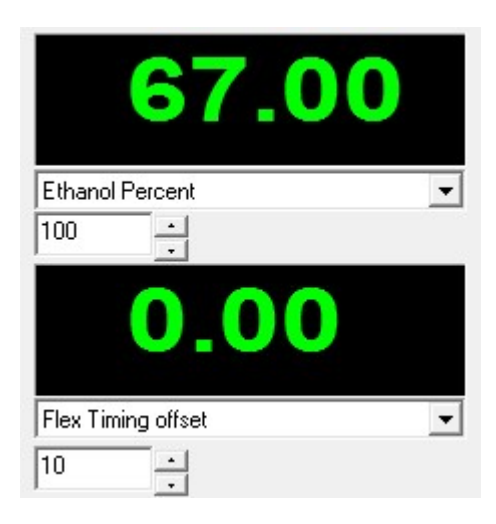

## **Ethanol scaling**

Ethanol content is measured in terms of percent of ethanol measured by the flex fuel sensor. It is an index to two content scalers tables. These tables convert ethanol content (top row) to a percentage of adjustment for the ECU to use. There is a scaler table for fuel and a separate table for timing.

Note: The range of adjustment is 0 - 63 where 63 is maximum value the ECU will use. For example a value of 32 would apply half of the flex fuel or timing trims

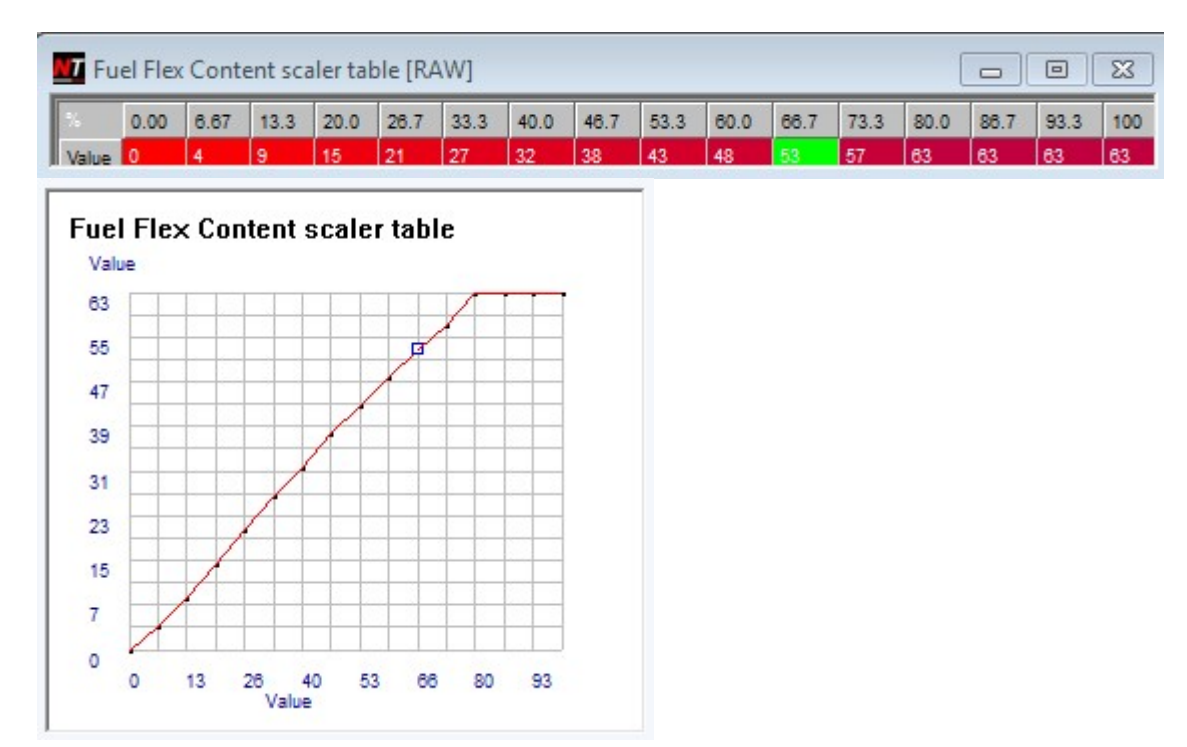

| MT Ti | Timing Flex Content scaler table [RAW] |      |      |      |      |      |      |      |      |      |      | [    |      |      | ×    |     |
|-------|----------------------------------------|------|------|------|------|------|------|------|------|------|------|------|------|------|------|-----|
| %     | 0.00                                   | 6.67 | 13.3 | 20.0 | 26.7 | 33.3 | 40.0 | 46.7 | 53.3 | 60.0 | 66.7 | 73.3 | 80.0 | 86.7 | 93.3 | 100 |
| Value | 0                                      | 4    | 9    | 15   | 21   | 27   | 32   | 38   | 43   | 48   | 53   | 57   | 63   | 63   | 63   | 63  |

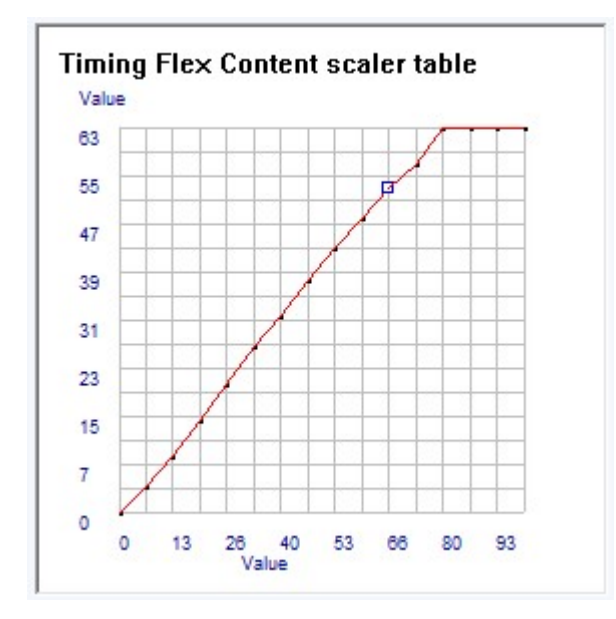

Boost scaling is also available if the board is loaded with Feature Pack 2. If you have a compatible ECU and available firmware, please refer to the Feature Pack 2 manual.

## Ethanol adjustment – Fuel trimming

Fuelling is calculated as a trim value between 0 – 127. This adds an additional percentage of fuel to the current injection time. The trim will be multiplied by the flex fuel table, so as ethanol content drops, the final trim amount is reduced.

Values are adjusted to add the extra required amount of fuel on E85 compared to standard 98 octane fuel. Adjustments are made against load and RPM axis.

|      |   |    | F  | uel c | omp | ensat | ion (I | lex f | uel) |    |    |    | E  | -  |    | x  |
|------|---|----|----|-------|-----|-------|--------|-------|------|----|----|----|----|----|----|----|
| Load | 8 | 16 | 20 | 24    | 28  | 32    | 38     | 40    | 44   | 48 | 52 | 56 | 64 | 72 | 80 | 88 |
| 6400 | 0 | 0  | 0  | 0     | 0   | 0     | 0      | 0     | 0    | 0  | 0  | 0  | 0  | 0  | 0  | 0  |
| 6000 | 0 | 0  | 0  | 0     | 0   | 0     | 0      | 0     | 0    | 0  | 0  | 0  | 0  | 0  | 0  | 0  |
| 5600 | 0 | 0  | 0  | 0     | 0   | 0     | 0      | 0     | 0    | 0  | 0  | 0  | 0  | 0  | 0  | 0  |
| 5200 | 0 | 0  | 0  | 0     | 0   | 0     | 0      | 0     | 0    | 0  | 0  | 0  | 0  | 0  | 0  | 0  |
| 4800 | 0 | 0  | 0  | 0     | 0   | 0     | 0      | 0     | 0    | 0  | 0  | 0  | 0  | 0  | 0  | 0  |
| 4400 | 0 | 0  | 0  | 0     | 0   | 0     | 0      | 0     | 0    | 0  | 0  | 0  | 0  | 0  | 0  | 0  |
| 4000 | 0 | 0  | 0  | 0     | 0   | 0     | 0      | 0     | 0    | 0  | 0  | 0  | 0  | 0  | 0  | 0  |
| 3800 | 0 | 0  | 0  | 0     | 0   | 0     | 0      | 0     | 0    | 0  | 0  | 0  | 0  | 0  | 0  | 0  |
| 3200 | 0 | 0  | 0  | 0     | 0   | 0     | 0      | 0     | 0    | 0  | 0  | 0  | 0  | 0  | 0  | 0  |
| 2500 | 0 | 0  | 0  | 0     | 0   | 0     | 0      | 0     | 0    | 0  | 0  | 0  | 0  | 0  | 0  | 0  |
| 2400 | 0 | 0  | 0  | 0     | 0   | 0     | 0      | 0     | 0    | 0  | 0  | 0  | 0  | 0  | 0  | 0  |
| 2000 | 0 | 0  | 0  | 0     | 0   | 0     | 0      | 0     | 0    | 0  | 0  | 0  | 0  | 0  | 0  | 0  |
| 1600 | 0 | 0  | 0  | 0     | 0   | 0     | 0      | 0     | 0    | 0  | 0  | 0  | 0  | 0  | 0  | 0  |
| 1200 | 0 | 0  | 0  | 0     | 0   | 0     | 0      | 0     | 0    | 0  | 0  | 0  | 0  | 0  | 0  | 0  |
| 800  | 0 | 0  | 0  | 0     | 0   | 0     | 0      | 0     | 0    | 0  | 0  | 0  | 0  | 0  | 0  | 0  |
| 400  | 0 | 0  | 0  | 0     | 0   | 0     | 0      | 0     | 0    | 0  | 0  | 0  | 0  | 0  | 0  | 0  |

Extra fueling required during cold start for ethanol only can be adjusted in a second table located in the 'Enrichment section' of Nistune. This table is also scaled by ethanol content, so enrichment reduces as ethanol content decreases.

|       | Enrichment coefficient (flex fuel) [FILTERED] |      |      |      |      |      |      |      |      |      |      | x    |      |      |      |      |
|-------|-----------------------------------------------|------|------|------|------|------|------|------|------|------|------|------|------|------|------|------|
| Temp  | -40                                           | -30  | -20  | -10  | 0.00 | 10.0 | 20.0 | 30.0 | 40.0 | 50.0 | 60.0 | 70.0 | 80.0 | 90.0 | 100  | 110  |
| %     | 65.6                                          | 65.6 | 65.6 | 54.7 | 50.0 | 40.6 | 25.0 | 10.9 | 7.81 | 7.81 | 4.69 | 1.58 | 0.00 | 0.00 | 0.00 | 0.00 |
| Value | 42                                            | 42   | 42   | 35   | 32   | 26   | 16   | 7    | 5    | 5    | 3    | 1    | 0    | 0    | 0    | 0    |

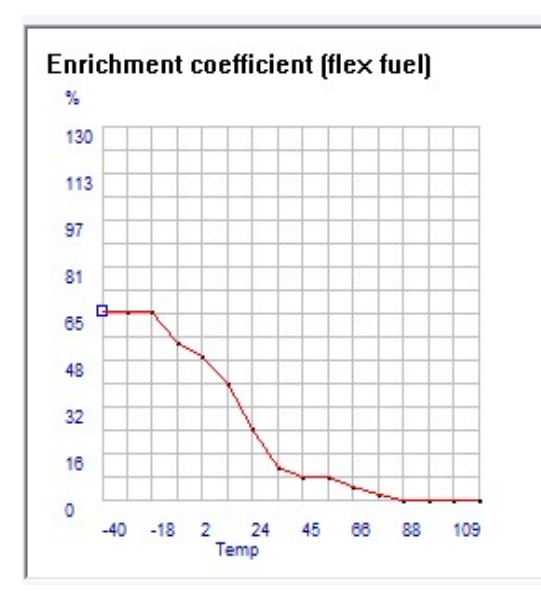

### Ethanol adjustment – Ignition Timing trimming

Ignition timing flex trims work over the same load and RPM axis. Add additional timing where required to the standard timing maps. The amount of timing will be multiplied by the flex timing scaler table.

For example with 10 deg BDTC extra timing but at 40% ethanol (or 50% scaled multiplier) Nistune would calculate an extra 5 degrees of timing

|      | Timing compensation (Flex fuel) |    |    |    |    |    |    |    |    |    |    |    |    |    |     |     |  |
|------|---------------------------------|----|----|----|----|----|----|----|----|----|----|----|----|----|-----|-----|--|
| Load | 10                              | 16 | 20 | 24 | 28 | 32 | 40 | 48 | 58 | 64 | 72 | 80 | 88 | 96 | 104 | 112 |  |
| 6800 | 10                              | 10 | 10 | 10 | 10 | 10 | 10 | 10 | 10 | 10 | 10 | 10 | 10 | 10 | 10  | 10  |  |
| 6400 | 10                              | 10 | 10 | 10 | 10 | 10 | 10 | 10 | 10 | 10 | 10 | 10 | 10 | 10 | 10  | 10  |  |
| 6000 | 10                              | 10 | 10 | 10 | 10 | 10 | 10 | 10 | 10 | 10 | 10 | 10 | 10 | 10 | 10  | 10  |  |
| 5600 | 10                              | 10 | 10 | 10 | 10 | 10 | 10 | 10 | 10 | 10 | 10 | 10 | 10 | 10 | 10  | 10  |  |
| 5200 | 10                              | 10 | 10 | 10 | 10 | 10 | 10 | 10 | 10 | 10 | 10 | 10 | 10 | 10 | 10  | 10  |  |
| 4800 | 10                              | 10 | 10 | 10 | 10 | 10 | 10 | 10 | 10 | 10 | 10 | 10 | 10 | 10 | 10  | 10  |  |
| 4400 | 10                              | 10 | 10 | 10 | 10 | 10 | 10 | 10 | 10 | 10 | 10 | 10 | 10 | 10 | 10  | 10  |  |
| 4000 | 10                              | 10 | 10 | 10 | 10 | 10 | 10 | 10 | 10 | 10 | 10 | 10 | 10 | 10 | 10  | 10  |  |
| 3650 | 10                              | 10 | 10 | 10 | 10 | 10 | 10 | 10 | 10 | 10 | 10 | 10 | 10 | 10 | 10  | 10  |  |
| 3200 | 10                              | 10 | 10 | 10 | 10 | 10 | 10 | 10 | 10 | 10 | 10 | 10 | 10 | 10 | 10  | 10  |  |
| 2800 | 10                              | 10 | 10 | 10 | 10 | 10 | 10 | 10 | 10 | 10 | 10 | 10 | 10 | 10 | 10  | 10  |  |
| 2400 | 10                              | 10 | 10 | 10 | 10 | 10 | 10 | 10 | 10 | 10 | 10 | 10 | 10 | 10 | 10  | 10  |  |
| 2000 | 10                              | 10 | 10 | 10 | 10 | 10 | 10 | 10 | 10 | 10 | 10 | 10 | 10 | 10 | 10  | 10  |  |
| 1600 | 10                              | 10 | 10 | 10 | 10 | 10 | 10 | 10 | 10 | 10 | 10 | 10 | 10 | 10 | 10  | 10  |  |
| 1200 | 10                              | 10 | 10 | 10 | 10 | 10 | 10 | 10 | 10 | 10 | 10 | 10 | 10 | 10 | 10  | 10  |  |
| 800  | 10                              | 10 | 10 | 10 | 10 | 10 | 10 | 10 | 10 | 10 | 10 | 10 | 10 | 10 | 10  | 10  |  |

# Launch Control

#### Overview

Launch control has been added to Nistune. In the current version it utilises Nissans fuel cut facility by adjusting the RPM limits until the desired trigger has been reached. It is enabled from the **Feature Control flags** window

| Change Flags           |          |
|------------------------|----------|
| Feature control flags  |          |
| 🔲 Bit 0 - Flex fuel    | Main: 00 |
| Bit 1 - Launch control |          |
| Bit 3 - Launch flash   |          |
| Bit 4                  |          |
| Bit 6                  | Reset    |
|                        |          |

Enable the **Launch control** tick box in the Feature Control Flags panel. This will provide the ability to use the following Launch Control (LC) parameters in the ECU.

Also enable the **Launch flash** option and check your CEL (Check engine light) or for earlier ECU (eg S13 CA18/Z31/R31/VL Turbo) the LEDs at the side of your ECU flash quickly when enabled.

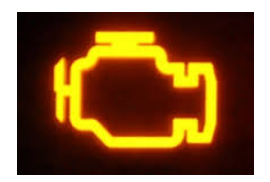

**Note:** When setting up launch control for the first time, start with the speed triggering option to gain familiarity with the settings, and keep Launch flash enabled.

Once you are happy with the desired function with speed trigger settings, then if you wish to use **Launch Switch** settings, then firstly read the Feature Pack Hardware Installation manual on connecting the switch to your ECU and then test your Power Steering or other documented input (S13 CA18DET/Z31/R31/VL Turbo)

#### Launch Control Parameters

The trigger and setting parameters for launch control are shown below:

| [-] Customised      |  |
|---------------------|--|
| LC Launch speed     |  |
| LC Rev Limit Retard |  |
| LC Rev Limit Cut    |  |
| LC Ign Retard       |  |

#### Triggering

There are two forms of triggering launch control

#### 1. Speed triggering

Launch control is automatically activated from zero speed, and the limiters remain in place until the launch speed is reached. Adjust the speed to increase/decrease the point at which the engine can rev freely

Note: Check at zero speed (0 km/h) that the launch indicator flashes rapidly

| 🚾 Constant: Laund | ch 🗖 🗆 |                 |
|-------------------|--------|-----------------|
| Launch speed      |        | 100.0%<br>Apply |
| 50 km/h           | UX19   | Reset           |

#### 2. External switch triggering

This can be used independently or with the speed triggering.

The existing power steering input line to the ECU will be used for the launch control triggering. To disable speed triggering, increase the launch speed to maximum value.

Note: Check at low RPM (< 1200rpm) and no speed, that when the switch is pressed, the launch indicator flashes rapidly. Over this RPM, when the switch is pressed, launch control will be disabled.

### **Trigger Operation**

When launch control is triggered, the check engine light will continuously flash quickly until the termination condition is met. This can be disabled by unticking 'launch flash' in the feature control flag settings.

Trigger switch operation will activate launch control when vehicle speed is at 0, engine speed is under 1200rpm and the switch has been pressed. Once activated, once the switch is pressed again over 1500rpm the launch control will be deactivated and the check engine light will cease to flash. Also if you wish to use trigger speed in addition, you can set this at a desired speed to deactivated launch control once the speed has been met.

Note: Trigger switch will allow the user to operate launch control in vehicles without a speed sensor connected

#### Launch Control Parameters

| 🛄 Cor  | stant: Launo    | ch 🗖       |        |
|--------|-----------------|------------|--------|
| Launch | Rev Limit (Fuel | cut)<br>]+ | 100.0% |
| 4800   | BPM             | 0x0180     | Beset  |
|        |                 |            | Auto   |

The launch rev limit will cut fuel at the specified engine speed. The cut performed will replace the vehicles soft RPM cut limit until launch control is deactivated. This should only activate when the indicator is flashing (launch enabled)

| 🕎 Constant: Laun             | ch 🗖   |        |  |  |  |
|------------------------------|--------|--------|--|--|--|
| Launch Rev Imit (Ign Retard) |        |        |  |  |  |
|                              | +      | 100.0% |  |  |  |
| 8000 <u>- RPM</u>            | 0x0280 | Apply  |  |  |  |
|                              | 0.0200 | Reset  |  |  |  |
|                              |        | Auto   |  |  |  |

The launch ignition retard rev limit will retard ignition timing at the specified engine speed. By default this item is deactivated (being set at 8000rpm maximum RPM). Once RPMs exceed this value, timing is set to the value in the ignition retard box:

| 🚾 Constant: Laun       | ch 🗖   |       |
|------------------------|--------|-------|
| Launch Ignition Retard |        |       |
| · ]                    | +      | 0.0%  |
| 0 · Value              | 0×0000 | Apply |
|                        | 0      | Reset |
|                        |        | Auto  |

Which means that the current timing will be what you set in this field.

WARNING: Using low ignition timing can cause high exhaust gas temperatures . Be very careful when using low levels of ignition retard. At this time it is not possible for the Nissan ECU to do negative timing (after TDC)

# **Total Injection Multiplier**

### Summary

Currently all Nissan tuning has involved the modification of the ECU Load Multiplier (K constant) parameter. This is a load calculation used for indexing all tables, as well as used as part of the final injection calculations.

From our workshop training slides we can see this is used to change the total injection time:

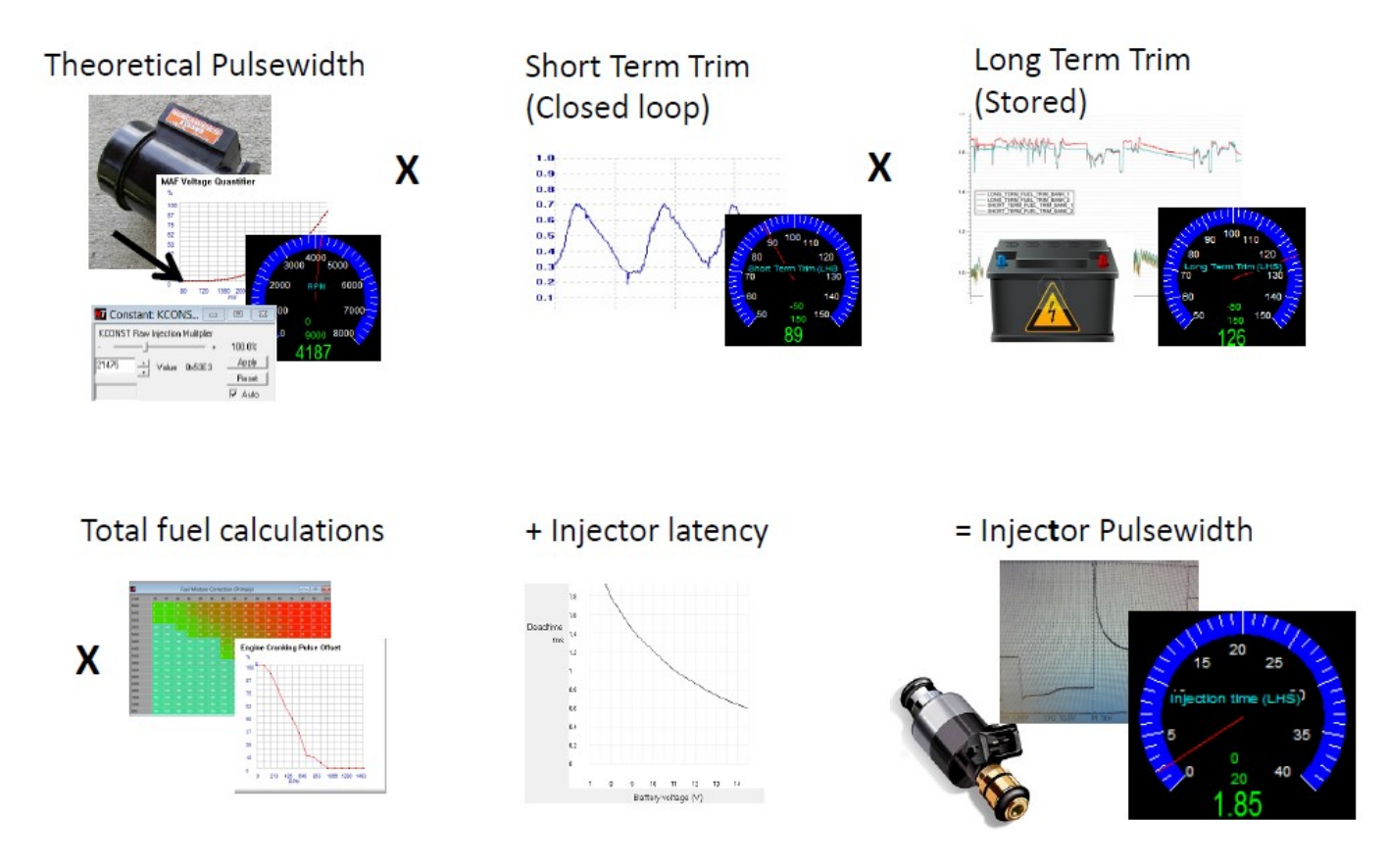

#### **TP Scaling Impacts**

However it has an impact to any tables which rely on TP for indexing load scales in the tables used in the ECU. Changing load scales in some (but not all of the maps) in the ECU can be problematic where large changes in Load Multiplier have been made.

Nistune feature packs now offer an extra fuel adjustment multiplier "Total Injection Multiplier". With this parameter now available, there is no need to alter K constant for injector resizing

#### **TP Load Tables**

- 1. Avoid changing your load scales on fuel and timing maps
- 2. When resizing MAF, the measured load of the vehicle will change. Still allow standard adjustments to K constant to reflect the change in load. Your load tracing cursor in the software should still function across the standard fuel and timing load scales
- 3. When resizing injectors or trimming fuel adjustments, use the "Total Injection Multiplier" to make changes to total fueling adjustments in the vehicle

## Built in rescaling using Total Injection Multiplier

When Feature Pack, is used the adjustments will be made to the Total Injection Multiplier parameter.

| - Injector                                                                                                | Res<br>CC => In | ize Injector               | s 🗾                  |
|----------------------------------------------------------------------------------------------------|-----------------|----------------------------|----------------------|
| Current<br>New                                                                                            | 370<br>550      | Value: 512<br>Value: 344   | (0x0200)<br>(0x0158) |
| <ul> <li>Adjust TP (load) scalers</li> <li>Adjust TP Max limit</li> <li>Adjust Cranking Tables</li> </ul> |                 | OK<br>Cancel<br>Factory CC |                      |

# Throttle Position Sensor Idle Trigger

## (RB25DET using RB20DET ECU)

| 👿 Constant: TPS i            | dle 🗖     |                                  |                                     |                                       |
|------------------------------|-----------|----------------------------------|-------------------------------------|---------------------------------------|
| TPS idle trigger voltage<br> | +<br>0x10 | 100.0%<br>Apply<br>Reset<br>Auto | Temp<br>Batt<br>TP<br>TPS<br>Timing | 94<br>13.8<br>3432 [13]<br>0.32<br>15 |

When using the RB20DET ECU with an RB25DET engine (and TPS), you will note that there is only a Throttle Position Sensor (variable voltage) but no Throttle Idle switch

We have added to the RB20DET ECU code a Throttle Idle voltage setting to set idle position.

- 1. Monitor the TPS voltage when idle and set this value as the trigger (note 0.32mV above)
- 2. When pressing the throttle the 'TPS idle' switch indicator **TPS idle** on the consult view panel should turn off when this parameter is set correctly
- 3. TPS idle switch is used to determine when to use idle or normal timing maps

## Variable Cam Timing Output

(RB25DET using RB20DET ECU)

There are two flavours of firmware depending on ECU and if air conditioning is required

(a) Remove RB25 Air conditioning output

A31: HCR32\_FOR\_RB25\_11U00\_74L00\_MT\_FP\_TPS\_VCT\_ACOUT\_v5.ent R32: HCR32\_FOR\_RB25\_11U00\_MT\_FP\_TPS\_VCT\_ACOUT\_v5.ent

(b) Utilise spare GREEN diagnostic LED (Available A31 and early R32 ECUs only)

A31: HCR32\_FOR\_RB25\_11U00\_74L00\_MT\_FP\_TPS\_VCT\_LEDOUT\_v5.ent R32: HCR32\_FOR\_RB25\_11U00\_MT\_FP\_TPS\_VCT\_LEDOUT\_v5.ent

#### Adjustments

Refer to the Nistune mapping guide for adjustments

#### **IMPORTANT INFORMATION**

Nistune Developments has performed necessary measures to ensure that the Nistune software and boards are built to high standards. However Nistune Developments will not be held responsible for any damages which may arise from the use or misuse of this product. By using this product you agree to the following terms:

IMPORTANT - READ CAREFULLY: This License Agreement is a legal agreement between you and Nistune Developments for the software product Nistune. The software product includes computer software, the media belonging to it, printed materials and electronic documentation. With installing, copying or any other use of this software product, you agree to the terms of this agreement. If you do not agree to the terms of this agreement, you are not allowed to use or copy this software product. Further you are required to remove the software product from your computer.

#### 1. GRANT OF LICENSE

You are granted a license as a single user of this software. You are allowed to install and use this software freely. However you may not install this software for another user and may only make a single backup. The software may be installed on multiple machines belonging to the single user whilst those machines remain property of that single user. Regardless of other rights, the author of the software product is allowed to terminate this license agreement if you offend against the determinations and conditions of this agreement. If so, you will have to remove all copies of the Software and its components.

#### 2. COPYRIGHT

You may not copy, modify or distribute the Software except under the terms given in this licence document. You may not sublicense the Software or in any way place it under any other licence than this one. The Software is protected by copyright laws of the Australia and international copyright treaties. Copyright and property right of the software product are set to the authors of the software. You do not purchase any rights on the Software except those called in this license agreement.

#### 3. TERM

Your license is effective upon your acceptance of this agreement and installing the Licensed Product. You may terminate it at any time by destroying the Licensed Product together with all copies. It will also terminate upon conditions set forth elsewhere in this Agreement or if you fail to comply with any term or condition of this Agreement. You agree upon such termination to destroy all copies of the Licensed Product in any form in your possession or under your control.

#### 4. DECOMPILING

You agree not to reverse engineer the Software, change, spilt, decompile, disassemble or translate the Software in part or in whole, without prior written consent from Nistune Developments.

#### 5. UPDATES

Nistune Developments may, from time to time, revise or update the product. In so doing, Nistune Developments incurs no obligation to furnish such revision or updates to you.

#### 6. WARRANTY

The author of this Software has verified as best as possible to make sure the main features and functions work as described while normal usage on compatible equipment. Due to the complexity of computer software, we cannot guarantee that the software or documents does not contain errors or works without intermissions on any equipment and software configuration. The Software and the documentation are distributed in the state as present and you accept all risks with the usage. The author does not take any warranty either express or implied to the software or the documentation about its fitness generally or its qualification for special purposes except those warranties that have to be applied through obliged laws and that cannot be excluded. You know that you have to regularly backup your data and that you have to affect additional security provisions if a software error is supposed. The entire risk as to the quality and performance of the Software is with you. Should the Software prove defective, you assume the cost of all necessary servicing, repair, legal defence, punishment, damages or correction.

NISTUNE DEVELOPMENTS OFFERS NO WARRANTY OF PERFORMANCE, EXPRESS OR IMPLIED, WITH REGARD TO THE LICENSED PRODUCT AND ALL ACCOMPANYING MATERIALS. NISTUNE DEVELOPMENTS FURTHER DISCLAIMS ALL OTHER WARRANTIES, EXPRESS OR IMPLIED, INCLUDING BUT NOT LIMITED TO THE IMPLIED WARRANTIES OF MERCHANTABILITY AND FITNESS FOR A PARTICULAR PURPOSE, WITH REGARD TO THE LICENSED PRODUCT AND ALL ACCOMPANYING MATERIALS.

#### 7. DISCLAIMER OF LIABILITY

NO LIABILITY FOR CONSEQUENTIAL DAMAGES. IN NO EVENT SHALL NISTUNE DEVELOPMENTS BE LIABLE FOR ANY SPECIAL, INCIDENTAL, INDIRECT, OR CONSEQUENTIAL DAMAGES WHATSOEVER (INCLUDING, WITHOUT LIMITATION, DAMAGES FOR LOSS OF BUSINESS PROFITS, BUSINESS INTERRUPTION, LOSS OF BUSINESS INFORMATION, OR ANY OTHER PECUNIARY LOSS) ARISING OUT OF THE USE OF OR INABILITY TO USE THE NISTUNE PRODUCT, EVEN IF NISTUNE DEVELOPMENTS HAS BEEN ADVISED OF THE POSSIBILITY OF SUCH DAMAGES.

IN NO EVENT WILL NISTUNE DEVELOPMENTS BE LIABLE FOR ANY COMPUTER DAMAGE, VEHICLE DAMAGE, PERSONAL INJURY, DEATH, FINES, LAWSUITS, PROSECUTION, LOST PROFITS, LOST DATA, INCORRECT DATA, ENVIRONMENTAL DAMAGE, GOVERNMENT, LAW AND REGULATORY VIOLATIONS OR ANY OTHER INCIDENTAL OR CONSEQUENTIAL DAMAGES THAT RESULT FROM USE OR INABILITY TO USE THE NISTUNE PRODUCT.

THE NISTUNE PRODUCT IS NOT INTENDED FOR USE IN OPERATION OF MOTOR VEHICLES AND/OR MACHINES WHERE THE USE, FAILURE OR MISUSE OF THE SOFTWARE COULD LEAD TO DEATH, PERSONAL INJURY OR PHYSICAL OR ENVIRONMENTAL DAMAGE AND OR VIOLATE ANY ENVIRONMENTAL, SAFETY, TRANSPORTATION OR OTHER LAWS OR REGULATIONS. IT IS THE USER'S RESPONSIBILITY TO OBTAIN ANY CERTIFICATION, RECERTIFICATION OR NEW CLASSIFICATIONS PERTAINING TO USE OF THE NISTUNE PRODUCT. WHERE THE LIMITATION OF LIABILITY FOR INCIDENTAL OR CONSEQUENTIAL DAMAGES IS NOT ALLOWED, NISTUNE DEVELOPMENTS TOTAL LIABLITY TO YOU FOR ALL DAMAGES WILL NOT EXCEED \$1.00 AUD. NISTUNE PRODUCT INSTALLATION REMAINS THE SOLE RESPONSIBILITY OF THE VEHICLE OWNER.

#### 8. GENERAL

This License is personal between you and Nistune Developments. It is not transferable and any attempt by you to rent, lease, sublicense, assign or transfer any of the rights, duties or obligations hereunder, except as provided in Section 2, above, is void. This Agreement and the conduct of the parties hereto shall be governed by the laws of the Australia.

YOU ACKNOWLEDGE THAT YOU HAVE READ THIS AGREEMENT, UNDERSTAND IT AND AGREE TO BE BOUND BY ITS TERMS AND CONDITIONS. YOU FURTHER AGREE THAT IT IS THE COMPLETE AND EXCLUSIVE STATEMENT OF THE AGREEMENT BETWEEN YOU AND NISTUNE DEVELOPMENTS WHICH SUPERSEDES ANY PROPOSAL OR PRIOR AGREEMENT, ORAL OR WRITTEN, AND ANY OTHER COMMUNICATIONS BETWEEN YOU AND NISTUNE DEVELOPMENTS RELATING TO THE PRODUCT.